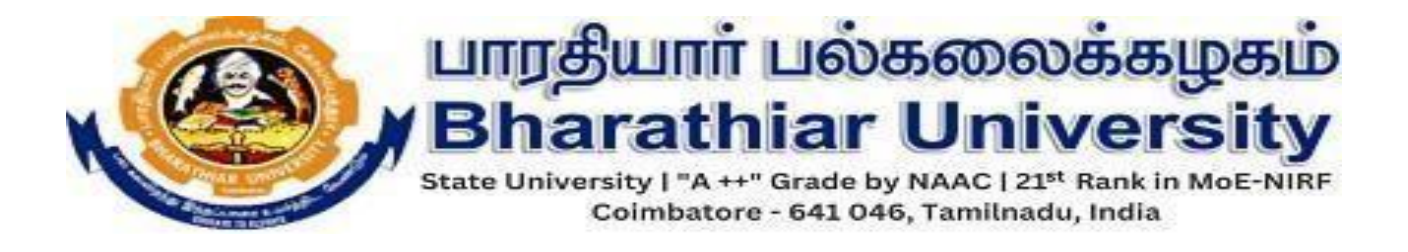

## FACULTY VALUATION REGISTRATION STEP BY STEP INSTRUCTIONS

1. The Faculties who have Temporary/Permanent qualification Approval and have Already Registered and submitted their data in Faculty Registration Portal/Staff Returns, please follow the PART-I steps given below to download the valuation order.

2. The Faculties who have Temporary/Permanent Qualification Approval and have Not Registered in Faculty Registration Portal/Staff Returns, please follow the PART-II steps given below to download the valuation order.

Follow this link : https://erp1.b-u.ac.in/Valuation

## PART-I STEPS FOR ALREADY REGISTERED FACULTIES IN FACULTY REGISTRATION PORTAL :

Step 1: Login using the Faculty Registration Portal Credentials(Username, Password) / Sign in With Google or by credentials.

- > Please use the forget password link to change the password if required.
- > Please use the forget email link to change the email if required.

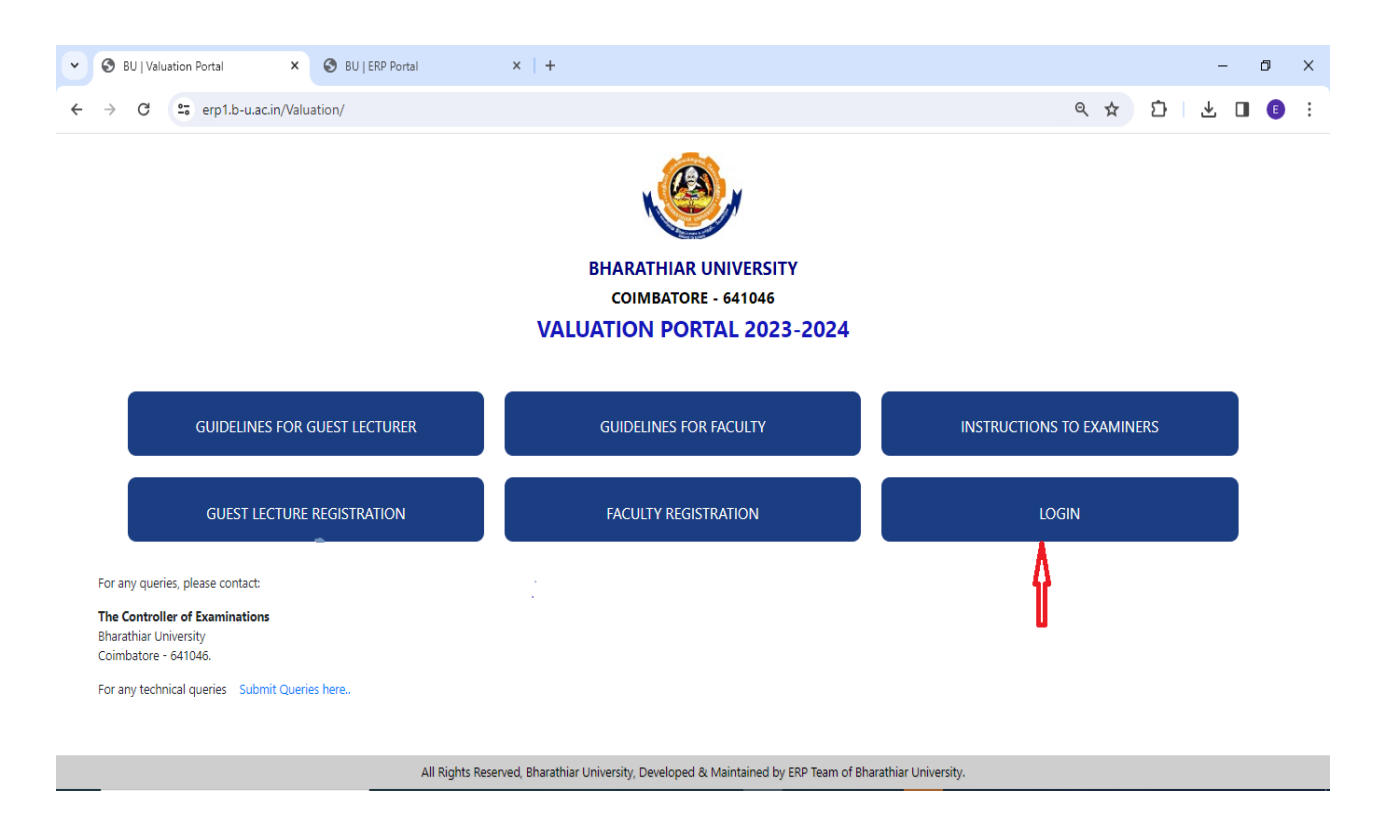

|                                         | பாரதியார் பல்க<br>Sharathiar L<br>te University I "A ++" Grade by N<br>Coimbatore - 641 046, T |   |                |          | Ra<br>I, In |   |          |   | 5<br>t   | U<br>IRF |   |
|-----------------------------------------|------------------------------------------------------------------------------------------------|---|----------------|----------|-------------|---|----------|---|----------|----------|---|
| C â https://erp1.b-u.ac.in/erp/bu/login | Email                                                                                          | Ð | Δ <sup>8</sup> | <b>☆</b> | ф           | Ê | <u>ل</u> | 5 | 83<br>83 |          | 0 |

| ← C 🗅 h | nttps://erp1.b-u.ac.in/erp/bu/forget-email |                                                                                                    | A |   | C | ₹⁄≡ | Ē | Ð | ~~~~~~~~~~~~~~~~~~~~~~~~~~~~~~~~~~~~~~~ | <br>• |
|---------|--------------------------------------------|----------------------------------------------------------------------------------------------------|---|---|---|-----|---|---|-----------------------------------------|-------|
|         | itups//erpito-tuatum/erp/ou/lorget-email   | ипредшпп பல்கலைக்கழகம்<br>Bharathiar University<br>State University 1-х.н., Grade by NAC [ 21 <sup>th</sup> Rank in MoE-NIRF<br>Colmbatore - 641 046, Tamilnadu, India | ~ | Ч |   | 2=  | Ē |   | <i>67</i>                               |       |
|         |                                            | number                                                                                                    |   |   |   |     |   |   |                                         |       |
|         |                                            | Unique Id [Aadhaar]                                                                                                    |   |   |   |     |   |   |                                         |       |
|         |                                            | GET EMAIL ADDRESS                                                                                                    |   |   |   |     |   |   |                                         |       |
|         |                                            |                                                                                                    |   |   |   |     |   |   |                                         |       |
|         |                                            |                                                                                                    |   |   |   |     |   |   |                                         |       |
|         |                                            | 2023 © ERP Centre, Bharathiar University, Coimbatore.                                                                                                    |   |   |   |     |   |   |                                         |       |

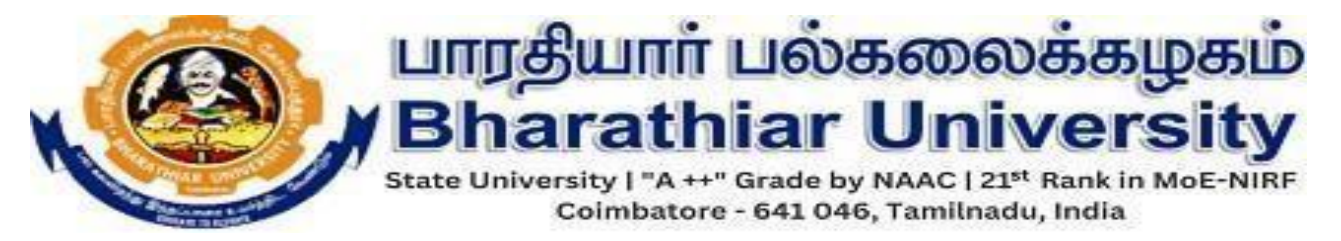

Step 2: Redirects to Home Page--> Valuation Portal

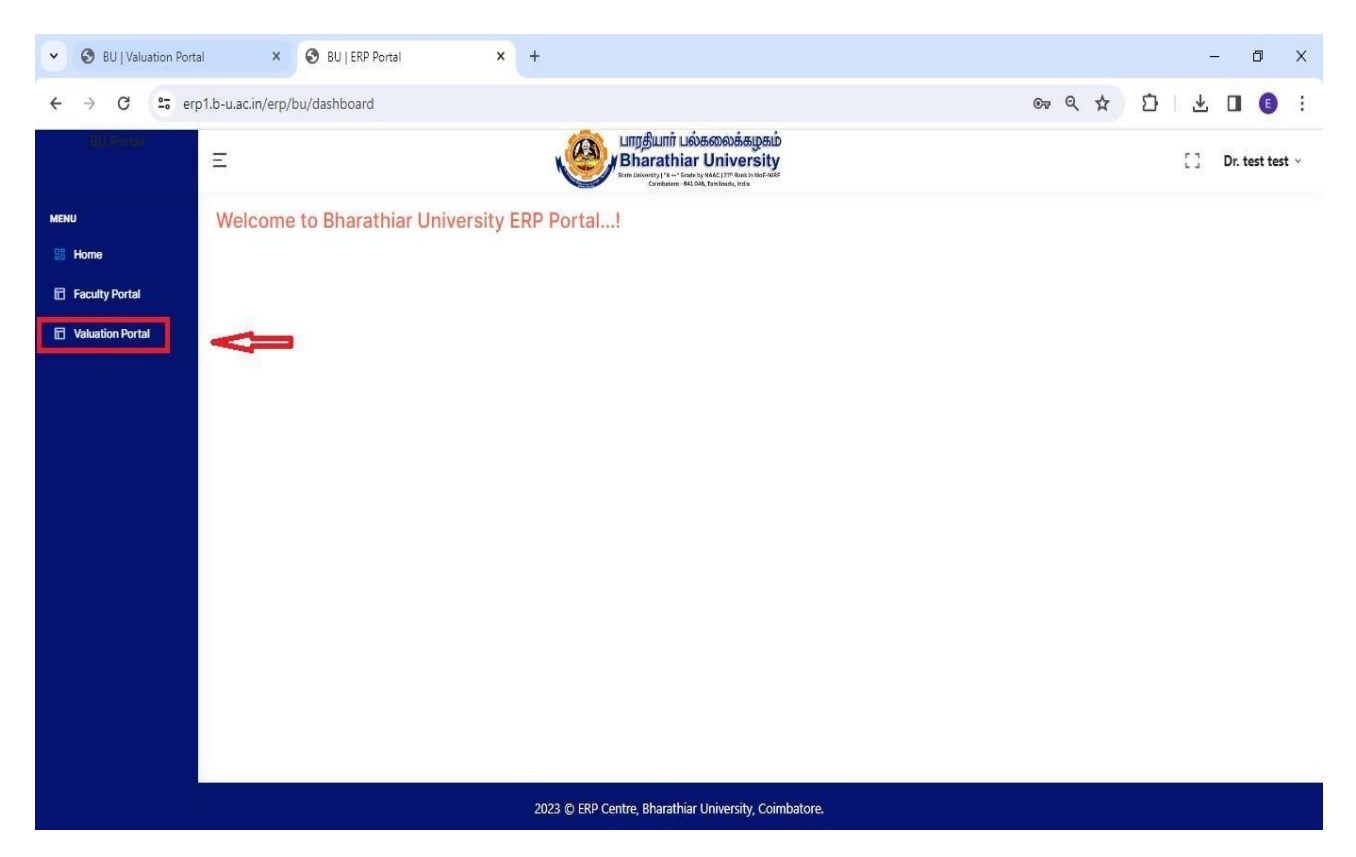

Step 3: Status Checker Page: Provide NScode, Mobile Number (NSCODE which was shared from University and Mobile Number which was shared by you to the Examination Section) and Aadhar Number(Ensure to give the correct Aadhar) and click Search.

| S BU   Valuation Portal ×   S BU   ERP Port                                                                                                    | al × S BU   Valuation       | n Portal × +    | - ø ×                         |
|----------------------------------------------------------------------------------------------------|-----------------------------|-----------------|-------------------------------|
| ← → C <sup>25</sup> erp1.b-u.ac.in/Valuation/reg_faculty.                                                                                                    | ohp?email=faculty@gmail.com |                 | 옥 ☆ 🖸 🕹 🖪 📵 🗄                 |
| பாரதியார் பல்கலைக்கழகம்<br>Bharathiar University<br>Buse University 14 - 4 - Grants MACE 124 - Horizontal<br>Enter University 14 - 4 - Grants Mace 124 - Horizontal Inter |                             |                 | Enquiry : Submit Queries here |
| VALUATION PORTAL                                                                                                    |                             |                 | НОМЕ                          |
|                                                                                                    |                             | STATUS CHECKER  |                               |
| Enter NSCode                                                                                                    | Enter Mobile No             | Enter Aadhar No | Search                        |

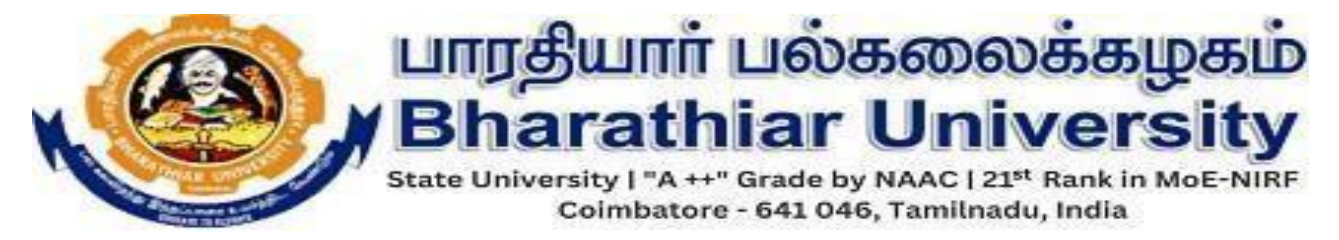

Step 4: Kindly Check Your details displayed below and click Download button to download Valuation Order.

| ~ | 🕙 BU   Valuation Po | rtal                                           | ×   🕙 BU   ERP Portal                                                                                    | ×               | BU   Valuation Portal | × +                  |                                           | - 0 ×                         |
|---|---------------------|------------------------------------------------|----------------------------------------------------------------------------------------------------|-----------------|-----------------------|----------------------|-------------------------------------------|-------------------------------|
| ÷ | → C OI              | nttps://erp                                    | 1.b-u.ac.in/Valuation/reg_faculty                                                                        | php?faculty_nsc | ode=1BOOO1&faculty_mc | bileno=6666666668.fa | culty_email=faculty%40gmail.com&faculty_t | vp D 🛛 🕹 🗉 📵 🗄                |
|   |                     | ரதியார்<br>arath<br><sup>niversity 1*A++</sup> | பல்கலைக்கழகம்<br>hiar University<br>Grade by NAAC   21" Rank in MoE-NIRF<br>- 641 040, Tamilinadu, India |                 |                       |                      |                                           | Enquiry : Submit Queries here |
|   | VALUATION           | POR                                            | TAL                                                                                                    |                 |                       |                      |                                           | HOME                          |
|   |                     |                                                |                                                                                                    |                 | STATUS C              | HECKER               |                                           |                               |
|   |                     |                                                | 180001                                                                                                   | 6666666         | 666                   | 777875852588         | Search                                    |                               |
|   |                     |                                                | <u></u>                                                                                                  |                 | KINDLY CHECK THE DE   | TAILS AND DOWNLOAD   |                                           |                               |
|   | Name                | Colleg                                         | ge Code and Name                                                                                         |                 | Department Co         | de and Name          | Designation                               |                               |
|   | Test                | 02 - G                                         | Sovernment Arts College                                                                                  |                 | 1B - Political Sc     | ence                 | Assistant Profes                          | sor                           |
|   |                     |                                                |                                                                                                    |                 | LICK HERE             | TO DOWNLOAD          |                                           |                               |

All Rights Reserved, Bharathiar University, Developed & Maintained by ERP Team of Bharathiar University

| · • | BU   Valuation Port                                                                                                    | tal 🗙 🛛 🏵 BU   ERP Portal                                                            | × St BU   Valuation Portal × +                                                     | - 0 X                           |
|-----|----------------------------------------------------------------------------------------------------|--------------------------------------------------------------------------------------|------------------------------------------------------------------------------------|---------------------------------|
| ← → | C S ht                                                                                                    | ttps://erp1.b-u.ac.in/Valuation/reg_faculty.ph                                       | p?faculty_nscode=1BOOO1&faculty_mobileno=66666666666666kfaculty_email=faculty%40gm | ail.com&faculty_typ 🖸 🛛 🕹 🔲 🤨 🗄 |
| N   |                                                                                                    | தியார் பல்கலைக்கழகம்<br>arathiar University<br>Produktore - 641 040, Tamilaado, Indu | VALUATION PDF !                                                                    | Enquity : Submit Queries here   |
| V   | AJUATION                                                                                                    | PIRTAL                                                                               | You have successfully registered in Faculty Registration Portal                    | HOME                            |
|     |                                                                                                    | 180001                                                                               | Close Search                                                                       |                                 |
|     |                                                                                                    |                                                                                      | KINDLY CHECK THE DETAILS AND DOWNLOAD                                              |                                 |
|     | Name                                                                                                    | College Code and Name                                                                | Department Code and Name                                                           | Designation                     |
|     | and the second second s | and the second second second                                                         |                                                                                    |                                 |
|     | Test                                                                                                    | 02 - Government Arts College                                                         | 18 - Political Science                                                             | Assistant Professor             |
|     | Test                                                                                                    | 02 - Government Arts College                                                         | 18 - Political Science                                                             | Assistant Professor             |

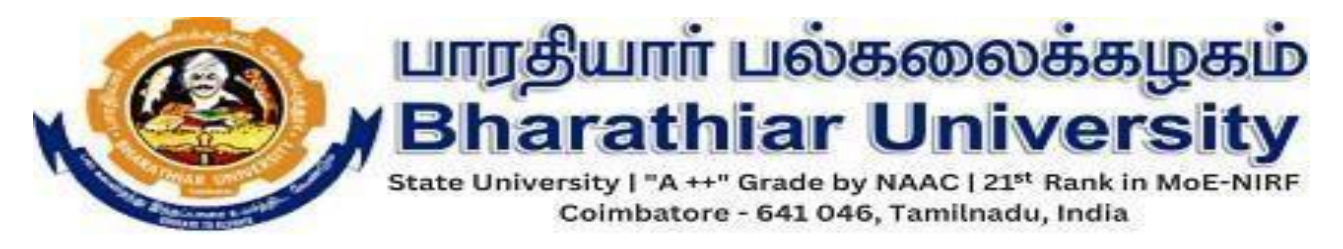

## Step 5: PDF for Valuation Order

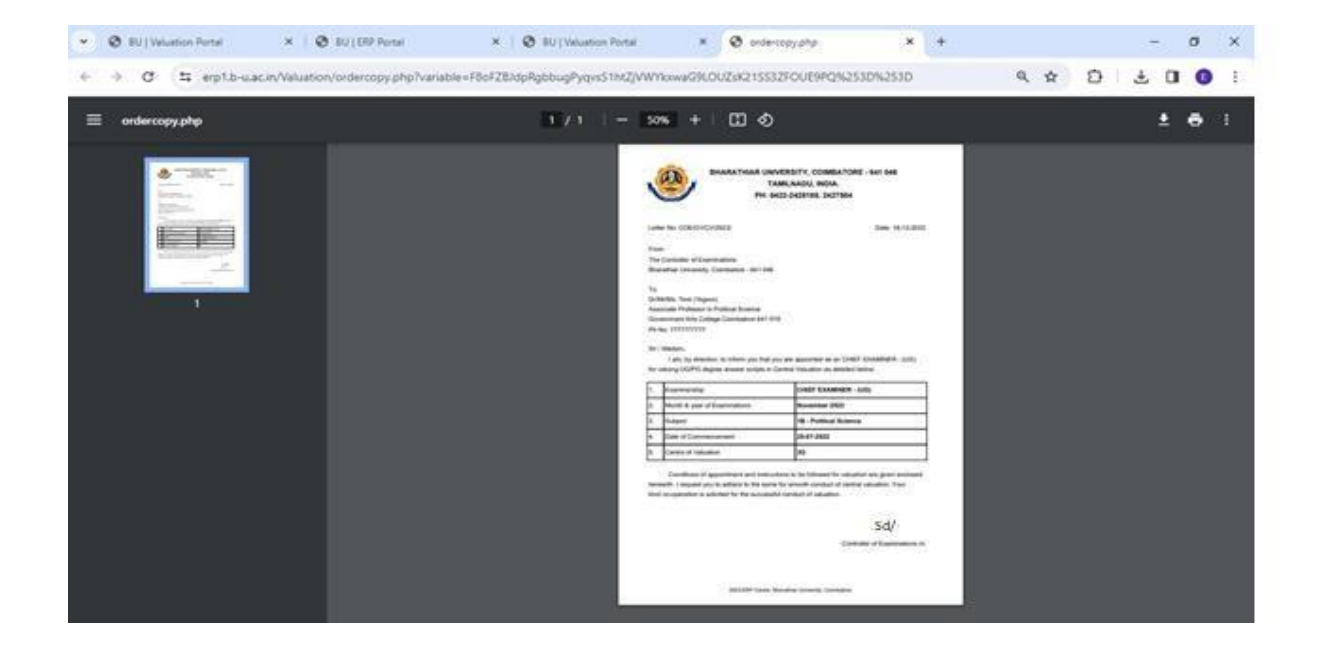

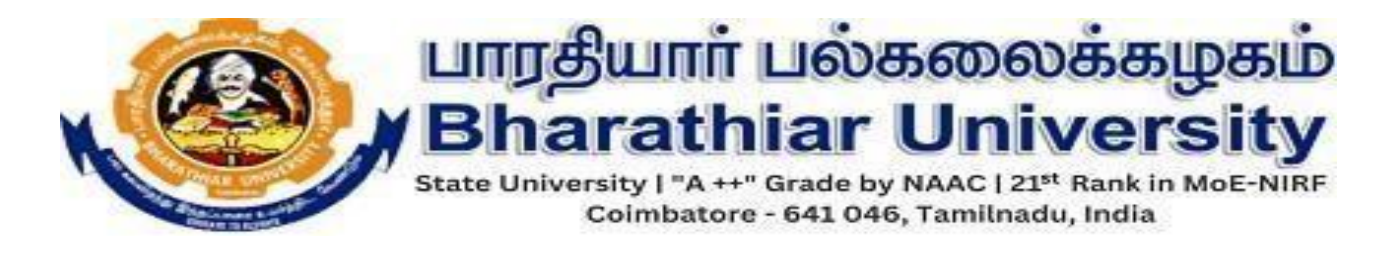

## PART-II STEPS FOR FACULTIES NOT REGISTERED IN FACULTY REGISTRATION PORTAL :

**NOTE:** Faculties who have not submitted data in Faculty Registration Portal (<u>https://erp1.b-u.ac.in/erp1/FacultyDetails</u>) are requested to complete the process.

Step 1: Click Faculty Registration button to Register.

| BU   Valuation Portal X Ø BU   ERP Portal                                                                                                    | x +                                                                                                    |                                                                             |                              |
|----------------------------------------------------------------------------------------------------|----------------------------------------------------------------------------------------------------|-----------------------------------------------------------------------------|------------------------------|
| C 🛱 erp1.b-u.ac.in/Valuation/                                                                                                    |                                                                                                    | 4 ± 5 ±                                                                     | <b>0</b> • :                 |
|                                                                                                    | BHARATHIAR UNIVERSITY<br>COIMBATORE - 641046<br>VALUATION PORTAL 2023-2024                                                                                                    |                                                                             |                              |
| GUIDELINES FOR GUEST LECTURER                                                                                                    | GUIDELINES FOR FACULTY                                                                                                    | INSTRUCTIONS TO EXAMINERS                                                   |                              |
| GUEST LECTURE REGISTRATION                                                                                                    | FACULTY REGISTRATION                                                                                                    | LOGIN                                                                       |                              |
| any queries, please contact:                                                                                                    |                                                                                                    |                                                                             |                              |
| ery queries, please contact:<br>Controller of Examinations<br>ather University<br>robatore - 641046.<br>ary technical queries: Submit Queries here.<br>All Rights i<br>Marchine - Mi (no subject) Internal Asso Bha<br>C                                                                                                    | Reserved, Ethanathian University, Developed & Maintained by ERP Team of Ethans<br>Dec 21 15:57 •<br>rathlar Univ. BU Registrati × G div red text v CSS Text v<br>ollege_new_register                                                                                                    | thiar University.<br>W3Schools 및 Pluck() grab 및 Pluck value 및 V Boo         | tstrap B + →<br>⊙ 坐          |
| any queries, please contact:<br>Controller of Examinations<br>athine University<br>rebatore - 641046.<br>any technical queries: Submit Queries Nine.<br>All Rights I<br>All Rights I | Asserved, Eharathiar University, Developed & Maintained by ERP Team of Eharathiar University, Developed & Maintained by ERP Team of Eharathiar University  Dec 21 15:57-  rathiar University  Dec 21 15:57-  rathiar University | thar University.<br>W3Schools @ Pluck() grab ⓒ Pluck value 한 ♥ Boc<br>67% ☆ | tstrap B + ↓<br>⊙ ±          |
| ery queries, please contact:<br>Controller of Examinations<br>athin: University<br>rhotore - 641046.<br>Inty technical queries: Substit Queries hime.<br>All Rights I<br>All Rights I<br>All Rights I<br>All Rights I<br>All Rights I<br>All Rights I<br>All Rights I<br>All Rights I<br>All Rights I<br>All Rights I<br>All Rights I<br>All Rights I<br>All Rights I<br>All Rights I                                                                                                    |                                                                                                    | that Lieversky.                                                             | い<br>otstrap D + マ<br>し<br>生 |

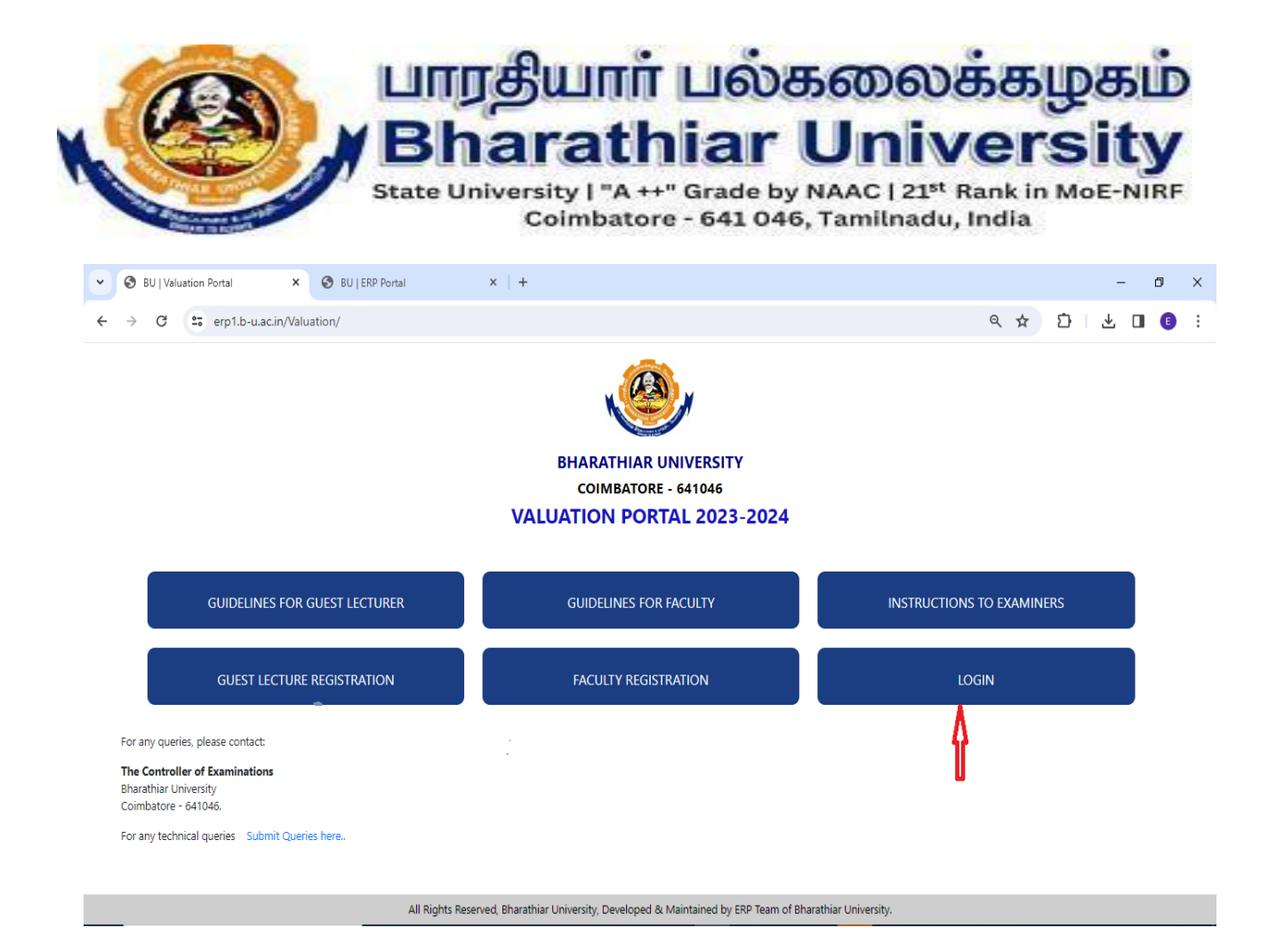

Step 2: Login using the Faculty Registration Portal Credentials(Username, Password) / Sign in With Google or by credentials.

- > Please use the forget password link to change the password if required.
- Please use the forget email link to change the email if required. Give your Unique ID(ie.Aadhar to fetch the username)

| C É https://erp1.b-u.ac.in/erp/bu/login       | பாரதியார் பல்கலைக்கழகம்<br>Bharathiar University<br>State University ! ^A+* Grade by MAACI (214 Rank in MGE-NIRF<br>Combatore - 641 046, Tamiinadu, India | P | A <sub>0</sub> | CD | ₹ | Ð | J | <u> </u> | <br>0 |
|-----------------------------------------------|----------------------------------------------------------------------------------------------------|---|----------------|----|---|---|---|----------|-------|
|                                               | Email Password Remember me Forgot Your Password?[Forgot Your Email? LOG IN Sign in with Google Sign in with Google                                        |   |                |    |   |   |   |          |       |
| https://erp1.b-tuac.in/erp/bu/forgot-password | 2023 © ERP Centre, Bharathiar University, Coimbatore.                                                                                                    |   |                |    |   |   |   |          |       |

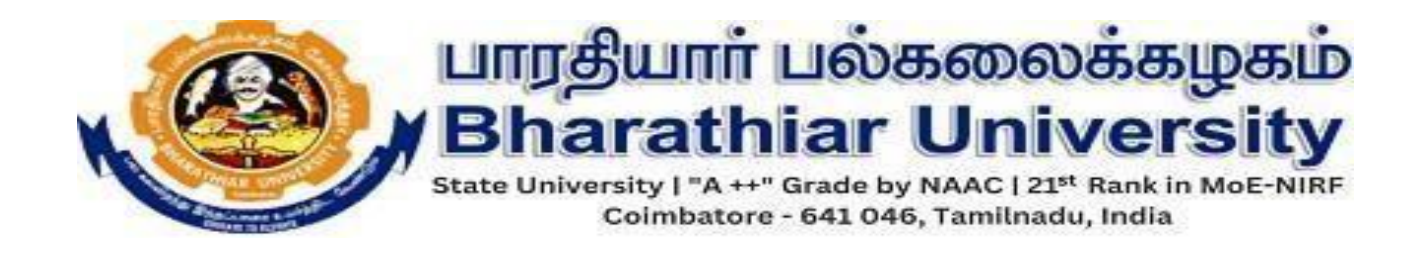

| ← C                                                                                                    | Aø. | ¢ | £≡ | œ | 9 | <b>8</b> 9 | ( |
|----------------------------------------------------------------------------------------------------|-----|---|----|---|---|------------|---|
|                                                                                                    |     |   |    |   |   |            |   |
| State University 1"A ++" Grade by MAAC   22" Rank in MGE-NIRF<br>Colmbatore - 641.046, Tamiinadu, India |     |   |    |   |   |            |   |
|                                                                                                    |     |   |    |   |   |            |   |
|                                                                                                    |     |   |    |   |   |            |   |
| Forgot your Email ID? No problem. Just let us know your Mobile<br>number                                |     |   |    |   |   |            |   |
| Unique Id [Aadhaar]                                                                                     |     |   |    |   |   |            |   |
| GET EMAIL ADDRESS                                                                                       |     |   |    |   |   |            |   |
|                                                                                                    |     |   |    |   |   |            |   |
|                                                                                                    |     |   |    |   |   |            |   |
|                                                                                                    |     |   |    |   |   |            |   |
| 2023 © ERP Centre, Bharathiar University, Coimbatore.                                                   |     |   |    |   |   |            |   |

Step 3: Redirects to Home Page--> Valuation Portal

| BU   Valuation Port | al X 🚱 BU   ERP Portal X +                            | - 0 ×             |
|---------------------|-------------------------------------------------------|-------------------|
| ← → C 😁 er          | o1.b-u.ac.in/erp/bu/dashboard                         | ∞ < ☆ ♪ ± □ € :   |
| BU Permit           | E umglumit usisseesissesis                            | □ Dr. test test × |
| MENU                | Welcome to Bharathiar University ERP Portal!          |                   |
| B Home              |                                                       |                   |
| Faculty Portal      |                                                       |                   |
| Valuation Portal    |                                                       |                   |
|                     |                                                       |                   |
|                     |                                                       |                   |
|                     |                                                       |                   |
|                     |                                                       |                   |
|                     |                                                       |                   |
|                     |                                                       |                   |
|                     |                                                       |                   |
|                     |                                                       |                   |
|                     |                                                       |                   |
|                     |                                                       |                   |
|                     | 2023 © ERP Centre, Bharathiar University, Coimbatore. |                   |

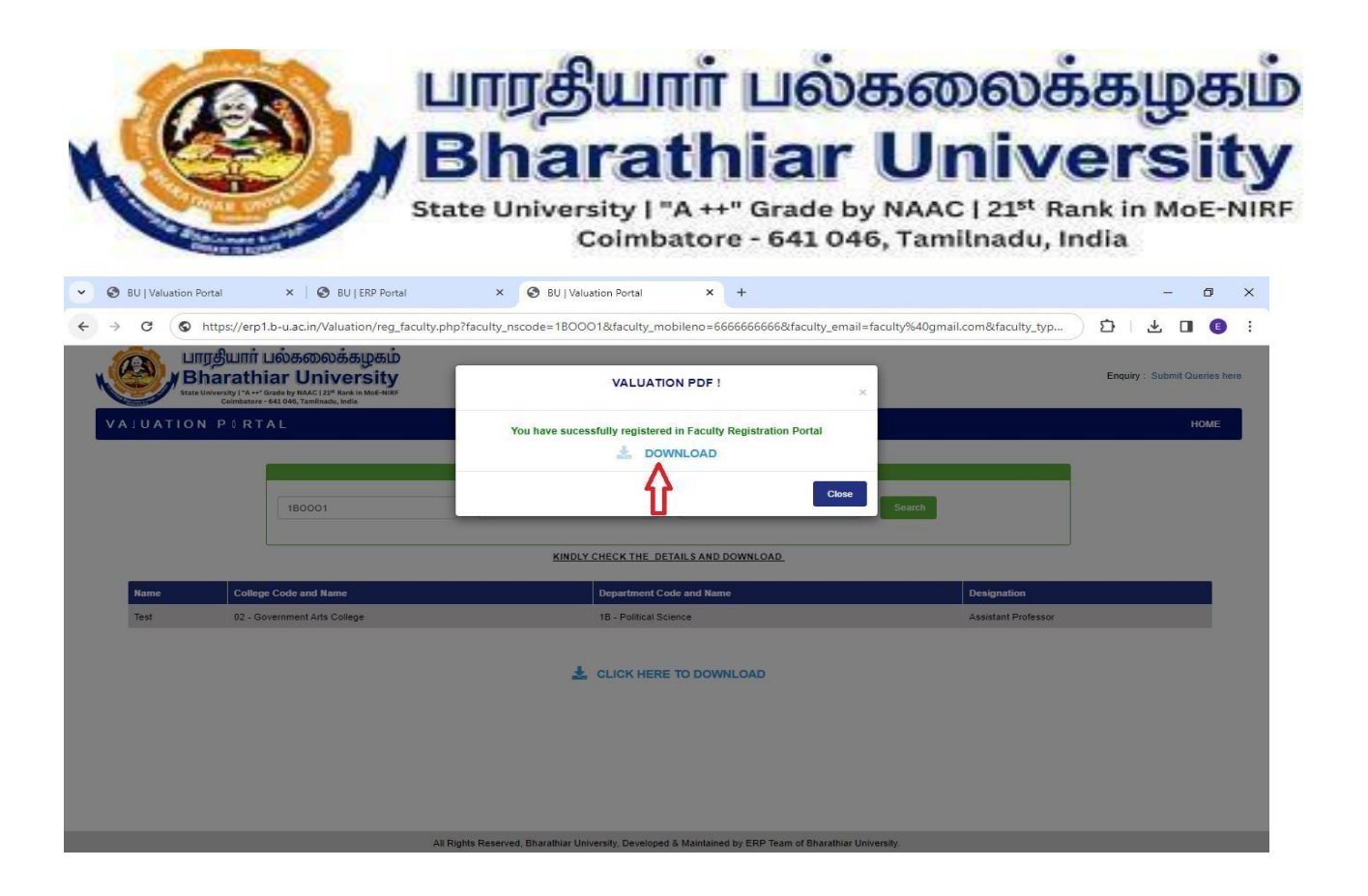

Step 4: Status Checker Page: Provide NScode, Mobile Number (NSCODE which was shared from University and Mobile Number which was shared by you to the Examination Section) and Aadhar Number(Ensure to give the correct Aadhar) and click Search.

Step 5: Kindly Check Your details displayed below and click Download button to download Valuation Order.

| <ul><li></li><li></li></ul> | O BUIVa<br>→ C | luation Porta | i ×   ⊘ BU   ERP Portal<br>ps://erp1.b-u.ac.in/Valuation/reg_facu<br>சியார் பல்கலைக்கமகம் | × S BU   Valu<br>alty.php?faculty_nscode=1BOO | uation Portal ×                | +<br>5666666666666666666666666666666666666 | nail=faculty%40gmail.c | com&faculty_typ     | Ď.      | -<br>* 0  | 0 ×        |
|-----------------------------|----------------|---------------|-------------------------------------------------------------------------------------------|-----------------------------------------------|--------------------------------|--------------------------------------------|------------------------|---------------------|---------|-----------|------------|
|                             |                | Bha           | arathiar University                                                                       |                                               |                                |                                            |                        |                     | Enquiry | Submit Qu | eries here |
|                             | VALUA          | TION          | PORIAL                                                                                    |                                               |                                |                                            |                        |                     |         | ŀ         | OME        |
|                             |                |               |                                                                                           |                                               | STATUS CHECKER                 |                                            |                        |                     |         |           |            |
|                             |                |               | 180001                                                                                    | 666666666                                     | 77787                          | 5852588                                    | Search                 |                     |         |           |            |
|                             |                |               | ļ                                                                                         | KINDLY                                        | CHECK THE DETAILS AND          | DOWNLOAD                                   |                        |                     |         |           |            |
|                             | Name           | (             | College Code and Name                                                                     |                                               | Department Code and Na         | me                                         |                        | Designation         |         |           |            |
|                             | Test           |               | 02 - Government Arts College                                                              |                                               | 1B - Political Science         |                                            |                        | Assistant Professor |         |           |            |
|                             |                |               |                                                                                           | 4                                             | CLICK HERE TO DOV              | VNLOAD                                     | =                      |                     |         |           |            |
|                             |                |               |                                                                                           | All Rights Reserved, Bharathiar Un            | iversity, Developed & Maintair | ed by ERP Team of Bharathia                | ar University.         |                     |         |           |            |
|                             |                |               |                                                                                           |                                               |                                |                                            |                        |                     |         |           |            |
|                             |                |               |                                                                                           | All Rights Reserved, Bharathiar Univer-       | sity, Developed & Maintained b | y ERP Team of Bharathiar Uni               | versity.               |                     |         |           |            |
|                             |                |               |                                                                                           |                                               |                                |                                            |                        |                     |         |           |            |

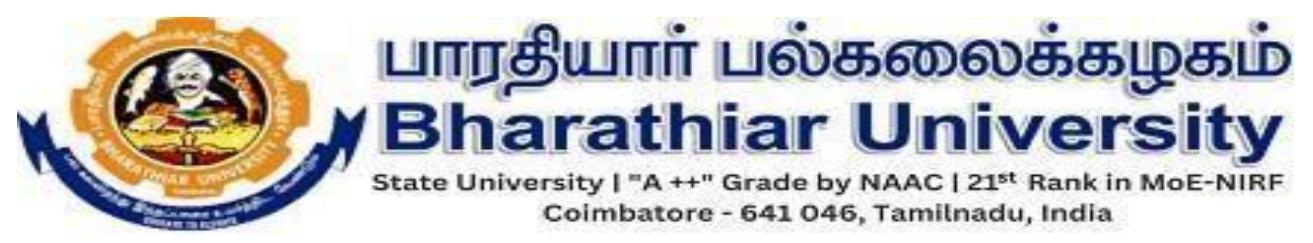

Step 6: If you haven't registered in the Faculty Registration(Staff Returns) Portal Yet, You will get a warning message.

| $\leftarrow$ ( | 5 6   | https://erp1.b-u.ac.in/Valuation/reg_fac                                                                           | culty.php?faculty_nscode=1BOOO1&faculty_mobileno=6666666666668id3=574867794&fa                                                                                            | acult A 🏠 🗘 🗲            | \$ C #                 | 🤇      |
|----------------|-------|----------------------------------------------------------------------------------------------------|----------------------------------------------------------------------------------------------------|--------------------------|------------------------|--------|
| K              |       | பாரதியார் பல்கலை<br>Bharathiar Uni<br>State University ! "A ++" Grade by NAAC 124<br>Combatore - 641 046, familina | க்கழகம்<br>VALUATION PDF !                                                                                                    | ×                        | Enquiry: Submit Querie | s here |
|                | ALUAT | ION PORTAL                                                                                                    | WARNING : You haven't submitted data in the Faculty Registration Portal yet! so kindly<br>are requested to register for the Faculty registration before 5th January 2024. | y you                    | НОМ                    | E      |
|                |       | 80001                                                                                                    | Click this link to register : https://erp1.b-u.ac.in/erp1/FacultyDetails                                                                                                  | Search                   |                        |        |
|                | Name  | College Code and Name                                                                                              |                                                                                                    | Department Code and Name | Designation            |        |
|                | Test  | NY - NYRUTHI ARTS AND SCIENCE                                                                                      | (CO-EDUCATION) COLLEGE, KARIAMPALAYAM, COIMBATORE                                                                                                    | 1C-TAMIL                 | faculty                |        |
|                |       |                                                                                                    | CLICK HERE TO DOWNLOAD                                                                                                    |                          |                        |        |
|                |       | All R                                                                                                    | ights Reserved, Bharathiar University, Developed $\&$ Maintained by ERP Team of Bharathia                                                                                 | r University.            |                        |        |

Step 7: PDF for Valuation Order

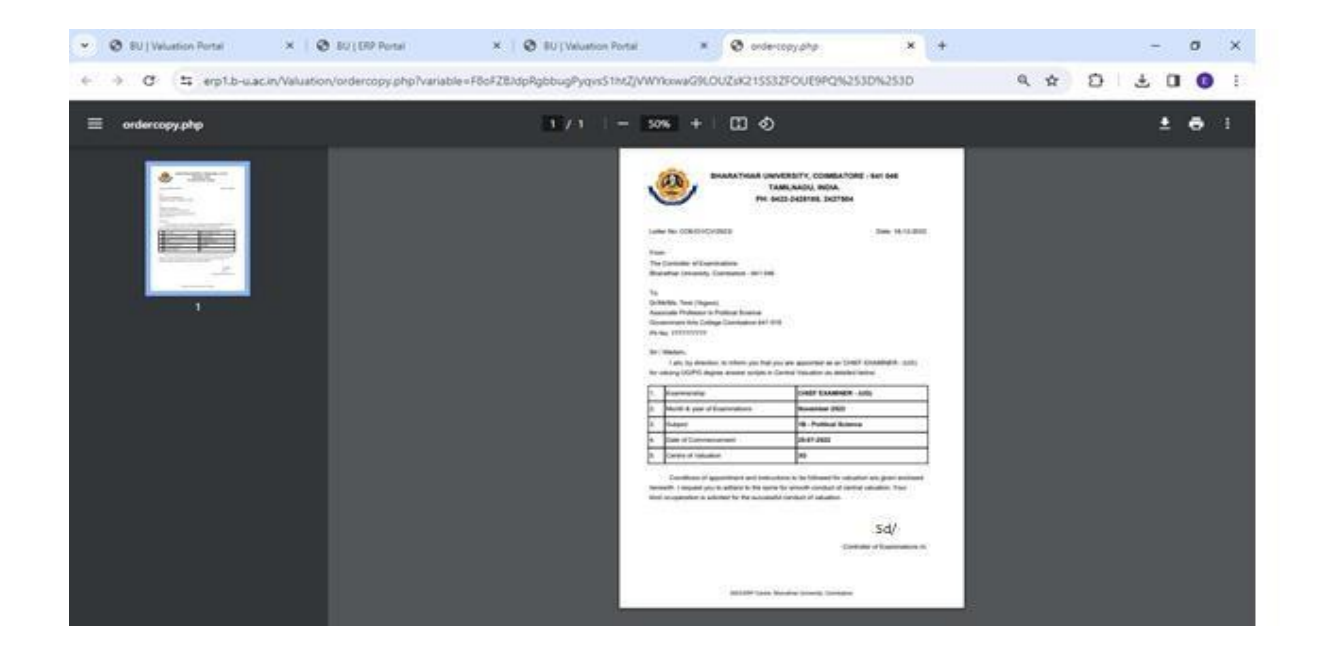